## Como instalar o Acronis em um servidor ou desktop Windows?

Primeiramente você irá fornecer os dados para cadastro de um usuário para a sua empresa para a nossa equipe, após isso, será enviado um email de convite para o email registrado, para selecionar uma senha de sua escolha e finalizar o cadastro.

Após isso, entre no link para acessar o Acronis: https://backup.neture.com.br/

• Após entrar no site, faça o login informado no email e em seguida coloque a senha escolhida.

|        | Sign in        |  |  |
|--------|----------------|--|--|
|        | Neture<br>Next |  |  |
|        |                |  |  |
| La<br> |                |  |  |
|        |                |  |  |
|        |                |  |  |

• Na tela inicial do site, selecione o botão no meio "Adicionar dispositivos".

|            | Cheture                      | Visão geral                                                                                                    | # Ø | 0 |
|------------|------------------------------|----------------------------------------------------------------------------------------------------|-----|---|
|            | Gerenciar contas             |                                                                                                    |     |   |
| $\bigcirc$ | MONITORAMENTO                |                                                                                                    |     |   |
|            | Visão geral                  |                                                                                                    |     |   |
|            | Alertas                      |                                                                                                    |     |   |
|            | Atividades                   |                                                                                                    |     |   |
| ₽          | DISPOSITIVOS                 |                                                                                                    |     |   |
| ₫          | GERENCIAMENTO                |                                                                                                    |     |   |
| $\bigcirc$ | PROTEÇÃO                     | Nenhum dispositivo adicionado                                                                                                    |     |   |
| F↓∃        | GERENCIAMENTO DE<br>SOFTWARE | o parter infrietra a un interfo de winges internos personanzaves que viere eter in una visao<br>gera da interastrutura de proceção e dos dispositivos protegidos. Como nenhum dispositivo foi<br>adicionado até o moment <mark>er o parter exit estivo Elique obaixo parter</mark> dicionar os dispositivos. |     |   |
| æ          | ARMAZENAMENTO DE<br>BACKUP   | Adicionar dispositivos                                                                                                    |     |   |
| Ê          | RELATÓRIOS                   |                                                                                                    |     |   |
| ŝ          | CONFIGURAÇÕES                |                                                                                                    |     |   |
|            |                              |                                                                                                    |     |   |

• Neste caso estaremos fazendo a instalação para um servidor Windows, então clicaremos na opção "Windows" dentro da aba "Servidores".

|            | Cheture                                | Visão geral                                                                                                    | Adicionar dispositivos     | × |  |  |  |
|------------|----------------------------------------|----------------------------------------------------------------------------------------------------|----------------------------|---|--|--|--|
|            | Gerenciar contas                       |                                                                                                    | Canal de lançamento: Atual | ~ |  |  |  |
| $\bigcirc$ | MONITORAMENTO                          |                                                                                                    | VÁRIOS DISPOSITIVOS        |   |  |  |  |
|            | Visão geral                            |                                                                                                    |                            |   |  |  |  |
|            | Alertas                                |                                                                                                    | Somente Windows            |   |  |  |  |
|            | Atividades                             |                                                                                                    |                            |   |  |  |  |
| Ţ          | DISPOSITIVOS                           |                                                                                                    | ESTAÇÕES DE TRABALHO       |   |  |  |  |
| ₫          | GERENCIAMENTO                          |                                                                                                    |                            |   |  |  |  |
| $\bigcirc$ | PROTEÇÃO                               | Nenhum dispositivo adici                                                                                                    | Windows Muc                |   |  |  |  |
| F↓₹        | GERENCIAMENTO DE<br>SOFTWARE           | O painel fornecera um número de utigets dinamicos personaiz<br>geral da infraestrutura de proteção e dos dispositivos protegidos<br>adirionada da te momento o nainel está vario. Clinue abaixo | SERVIDORES                 |   |  |  |  |
|            | ARMAZENAMENTO DE                       | Adicionar dispositivos                                                                                                    |                            |   |  |  |  |
|            | BACKUP                                 |                                                                                                    |                            |   |  |  |  |
| Ê          | RELATÓRIOS                             |                                                                                                    | DISPOSITIVOS MÓVEIS        |   |  |  |  |
| ŝ          | CONFIGURAÇÕES                          |                                                                                                    | <b>ć</b> 🗻                 |   |  |  |  |
|            |                                        |                                                                                                    | iOS Android                |   |  |  |  |
|            |                                        |                                                                                                    | HOSTS DE VIRTUALIZAÇÃO     |   |  |  |  |
| https://u  | s-cloud.acronis.com/bc/api/ams/links/a | agents/redirect?language=multi&channel=CURRENT&system=windows_server&productType=enterprise&login=ac2140cb-7013-42eb-b432-bd39816b587a&white_labeled=1                                          |                            |   |  |  |  |

• Quando clicado, será iniciado o download do Acronis Cyber Protect Agent.

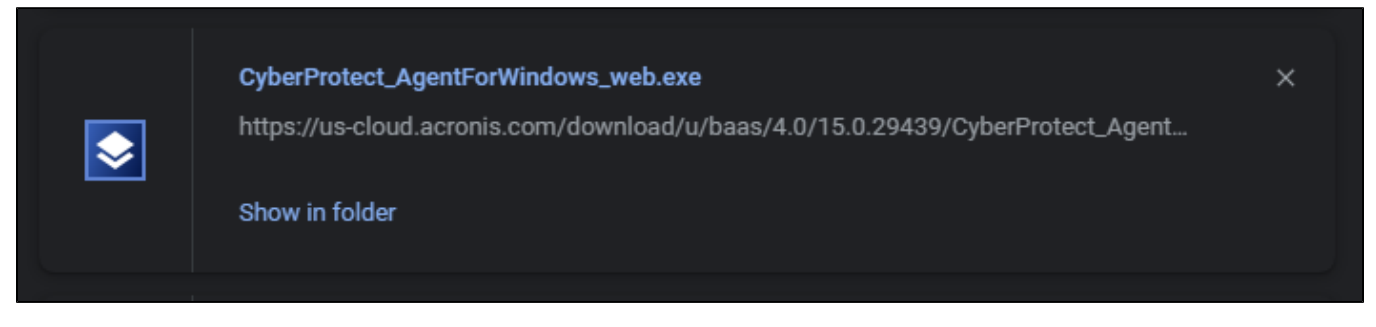

- Clique no arquivo que foi baixado para iniciar o programa de instalação.
  Após abrir o executável, clique em "Install" e espere a instalação finalizar

| CYBER PROTECT<br>Welcome to<br>Cyber Protect<br>Agent for<br>Windows Setup<br>15.0.29439 | Install the agent on the machine that you want to protect | _ X |
|------------------------------------------------------------------------------------------|-----------------------------------------------------------|-----|
| ⑦ Open help                                                                              |                                                           |     |
| CYBER PROTECT<br>Welcome to<br>Cyber Protect<br>Agent for<br>Windows Setup<br>15.0.29439 | Downloading installation files (0%)                       | _ × |
| Open help                                                                                | Cancel                                                    |     |

• Quando finalizado a instalação, clique em "Register the machine" para registrar o seu servidor/computador para o backup.

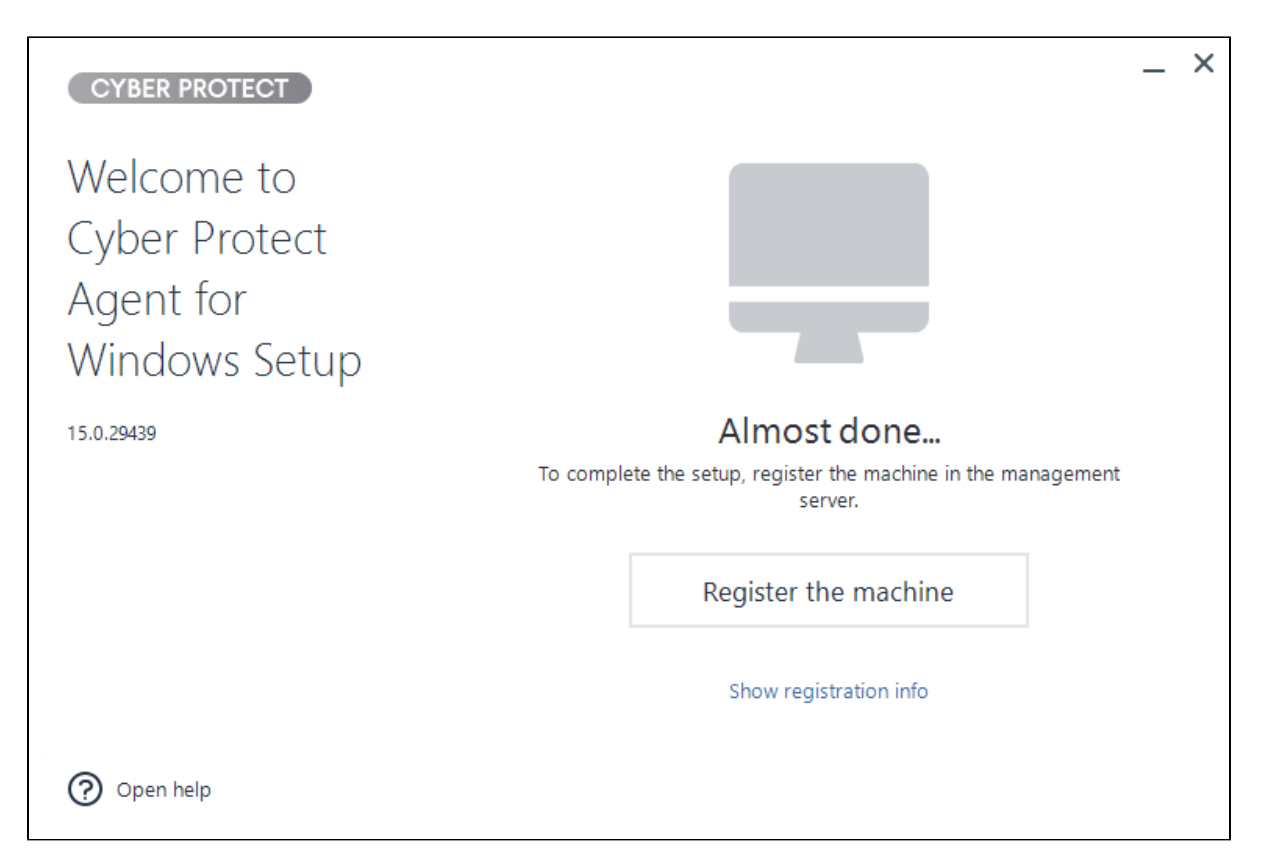

Após clicar, será inicializado o site do Acronis novamente, e já irá preencher o "Código do registro" do seu computador. Após isso clique em "C onfirmar Registro" para finalizar e guarde a confirmação.

|            | Theture                      |
|------------|------------------------------|
|            | Gerenciar contas             |
| $\bigcirc$ | MONITORAMENTO                |
| Ļ          | DISPOSITIVOS                 |
| þ          | GERENCIAMENTO                |
| $\bigcirc$ | PROTEÇÃO                     |
| €J∃        | GERENCIAMENTO DE<br>SOFTWARE |
| ⊟          | ARMAZENAMENTO DE<br>BACKUP   |
| Ê          | RELATÓRIOS                   |
| ŝ          | CONFIGURAÇÕES                |
|            |                              |
|            |                              |
|            |                              |
|            |                              |
|            |                              |

| Registro de dispositivo   | × |
|---------------------------|---|
|                           |   |
|                           |   |
| Êxito                     |   |
| O registro foi concluído. |   |
|                           |   |
| ОК                        |   |

• Finalizado o registro do seu dispositivo, você irá estar com uma tela semelhante a esta abaixo.

|            | Cheture                      | Todos os dispositivos |  |                 |               |                | + Adicio | nar | ∃ 88 | <u>?</u> |
|------------|------------------------------|-----------------------|--|-----------------|---------------|----------------|----------|-----|------|----------|
|            | Gerenciar contas             | nciar contas          |  | DESKTOP-PMIV9VK |               |                | 0        |     |      |          |
| $\bigcirc$ | MONITORAMENTO                |                       |  | Status          | Último backup | Próximo backup |          |     |      |          |
| Ţ          | DISPOSITIVOS                 |                       |  | Não protegido   | RECUPERAR     | -              |          |     |      |          |
|            | Todos os dispositivos        |                       |  |                 |               |                |          |     |      |          |
|            | Máquinas com agentes         |                       |  |                 |               |                |          |     |      |          |
|            | Neture Teste                 | G                     |  |                 |               |                |          |     |      |          |
|            | Máquinas não gerenciadas     |                       |  |                 |               |                |          |     |      |          |
|            | Mapa de proteção de<br>dados |                       |  |                 |               |                |          |     |      |          |
| ₫          | GERENCIAMENTO                |                       |  |                 |               |                |          |     |      |          |
| $\oslash$  | PROTEÇÃO                     |                       |  |                 |               |                |          |     |      |          |
| ₽          | GERENCIAMENTO DE<br>SOFTWARE |                       |  |                 |               |                |          |     |      |          |
| _          | ARMAZENAMENTO DE<br>BACKUP   |                       |  |                 |               |                |          |     |      |          |
| Ê          | RELATÓRIOS                   |                       |  |                 |               |                |          |     |      |          |
| ŝ          | CONFIGURAÇÕES                |                       |  |                 |               |                |          |     |      |          |

• Após isso, clique em "Habilitar proteção" no dispositivo desejado para iniciar a configuração do seu Backup e deixa-lo do jeito que preferir.

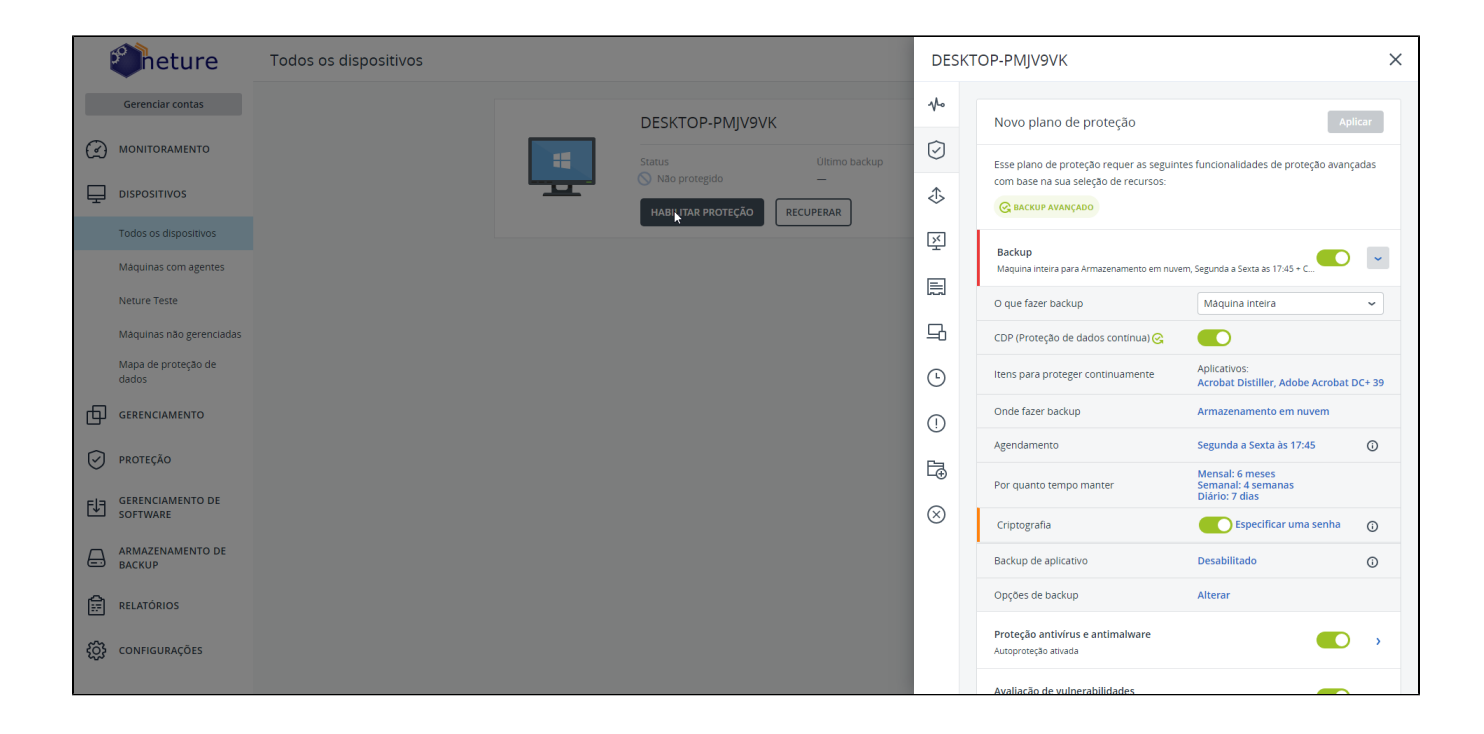